1° Accedemos entrando en EDUCAMOS CLM, pinchamos en INICIAR SESIÓN y ponemos nuestro USUARIO y CONTRASEÑA.

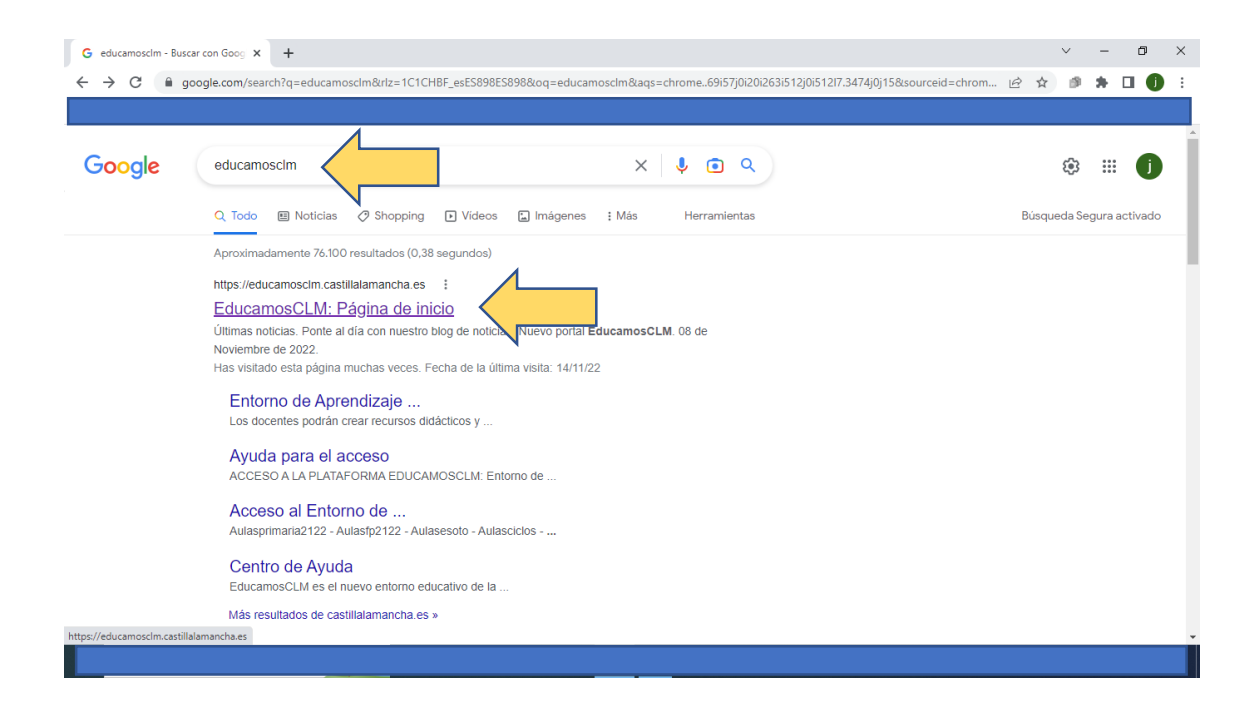

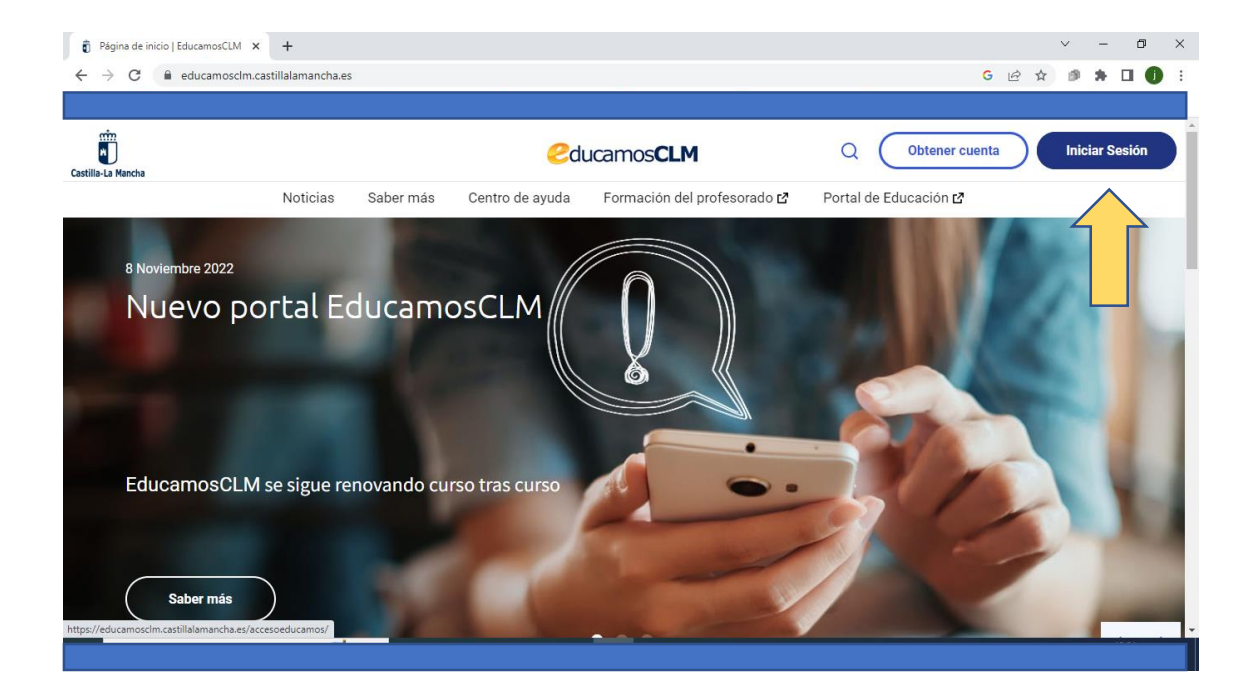

| <ul> <li> <sup>1</sup> • C          <sup>2</sup> • sepapasycom.eg//sepapasy/login?service=http?%34%2P%2Peducamosclmauthcasycom.es%2Plogin%2Ecas         <sup>2</sup> • • • • • • • • • • • • • • • • • • •</li></ul>                                                                                                    | Página de inicio   EducamosCLM x P2 Login EducamosCLM x + |                                              | $\sim$ | - | ٥ | × |
|----------------------------------------------------------------------------------------------------|-----------------------------------------------------------|----------------------------------------------|--------|---|---|---|
| Image: Section 2.1 and the section 2.1 and the section | ← → C                                                     | ucamosclmauthcas.jccm.es%2Flogin%2Fcas 🗣 🖻 🛊 | 9      | * |   | : |
| <image/>                                                                                                    |                                                           |                                              |        |   |   |   |
|                                                                                                    | 1°<br>2°<br>3°                                            | Contraseña*                                  | sseña  |   |   |   |

2° Pinchamos en la ventana SEGUIMIENTO EDUCATIVO.

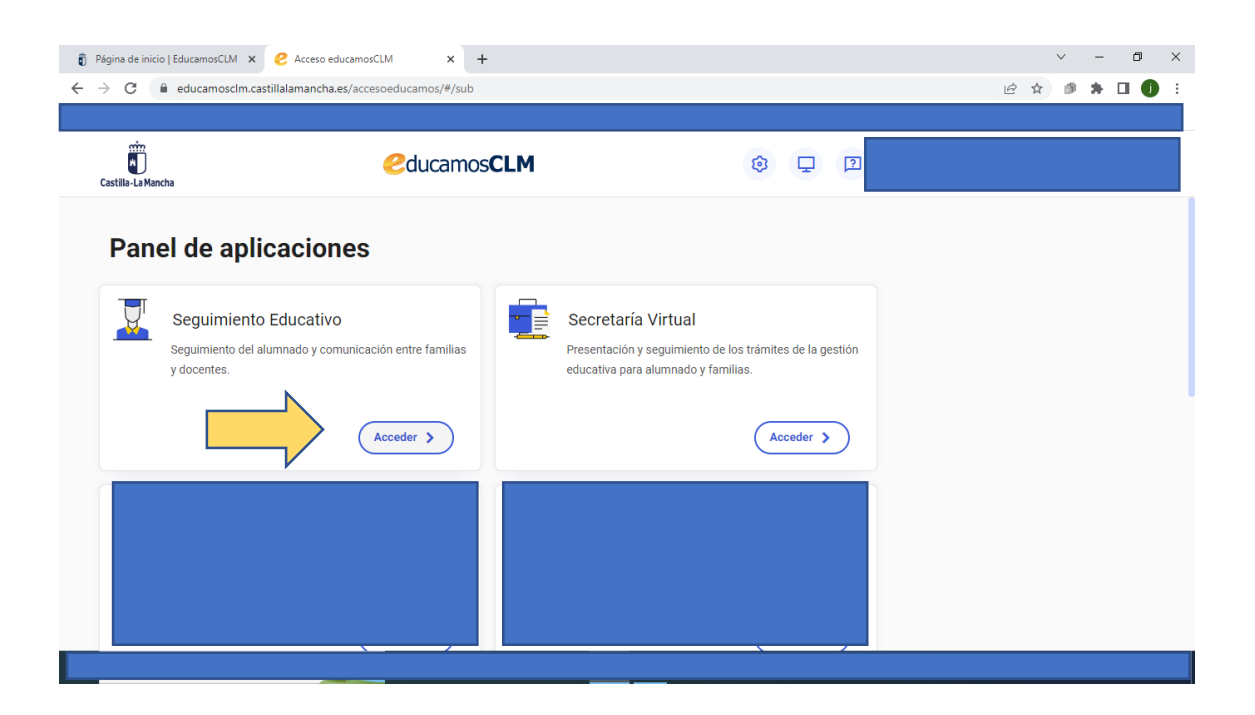

## **3°** Pinchamos en **COMUNICACIONES**.

| Página de inicio   EducamosCLM × P2 EducamosCLM | Seguimiento edu: × +                                              |                    | v –       | o ×   |
|-------------------------------------------------|-------------------------------------------------------------------|--------------------|-----------|-------|
| ← → C                                           | EC.jsp?ALEATORIO=PMLCGSDRPMHKLCQWDRFF                             |                    | 🖻 🖈 🖻 🗯 🗖 | 1 🚺 : |
|                                                 |                                                                   |                    |           |       |
| EducamosCLM<br>Seguimiento Educativo            | = 🖉 🖸 😲                                                           |                    |           | [→    |
| • <sup>*</sup>                                  |                                                                   |                    |           |       |
|                                                 |                                                                   |                    |           |       |
| -                                               | Planificación semanal<br>Esta semana tiene 0 tareas pendientes de | Tablón de anuncios |           |       |
|                                                 | entregar y <b>0</b> pendientes de calificar.                      |                    |           |       |
| -                                               | Tareas totales                                                    |                    |           |       |
|                                                 | 0 0                                                               |                    |           |       |
| •                                               | Para calificar Para entregar                                      |                    |           |       |
| • • •                                           | VER PLANIFICACION                                                 |                    |           |       |
| 📅 Castilla-La Mancha                            |                                                                   |                    |           | :::   |

## 4° MENSAJERÍA.

| 🔋 Página de inicio   EducamosCLM 🗙 🎴 EducamosCLM Seguin                 | niento educ 🗙 🕂                                                                                            |                    | ∨ - Ø ×       |
|-------------------------------------------------------------------------|----------------------------------------------------------------------------------------------------|--------------------|---------------|
| ← → C                                                                   | ALEATORIO=PMLCGSDRPMHKLCQWDRFF                                                                             |                    | 🖻 🖈 🖻 🛊 🖬 🌗 🗄 |
| EducamosCLM<br>Seguimiento Educativo                                    | <i>a</i> 0                                                                                                 |                    |               |
|                                                                         | Planificación semanal<br>Esta semana tiene 0 tareas pendientes de<br>entregar y 0 pendientes de calíficar. | Tablón de anuncios |               |
| COMUNICACIONES                                                          | Tareas totales                                                                                             |                    |               |
| min Castilla-La Mancha<br>□ Consciería de Educación, Cultura y Deportes | VER PLANIFICACION                                                                                          |                    |               |
|                                                                         | Versión móvil para fami                                                                                    | ias                |               |

#### 5° ENVIAR MENSAJE.

| Página de inicio   EducamosCLM × P2 E                             | iducamosCLM Seguimiento edu 🗙 🕂                                                                                                    | - 0 >                                                                                                    |
|-------------------------------------------------------------------|----------------------------------------------------------------------------------------------------|----------------------------------------------------------------------------------------------------|
| → C 🔒 papassegedu.jccm.es/se                                      | gedu/jsp/CEC.jsp?ALEATORIO=PMLCGSDRPMHKLCQWDRFF                                                                                                    | 🖻 🖈 🖻 🛊 🖬 🌒                                                                                                    |
|                                                                   |                                                                                                    |                                                                                                    |
| EducamosCLM<br>Seguimiento Educativo                              |                                                                                                    | · 🖸 [-                                                                                                    |
| •                                                                 | ENVIAR MENSAJE A GRUPOS                                                                                                    | ✓ <del>←</del>                                                                                                    |
| COMUNICACIONES                                                    |                                                                                                    |                                                                                                    |
| MENSAJERÍA —                                                      |                                                                                                    |                                                                                                    |
| GRUPOS A LOS QUE PERTENEZCO                                       | Va a enviar un correo a varios destinatarios. Asegúrese de que todos ellos deben recibirlo y, si el m<br>que su difusión colectiva es conforme con la normativa reguladora de esta materia | ensaje incluye o adjunta datos personales,                                                                                                    |
| ENVIAR MENSAJES                                                   |                                                                                                    |                                                                                                    |
| MENSAJES RECIBIDOS                                                | Grupo:                                                                                                    |                                                                                                    |
| MENSAJES ENVIADOS                                                 |                                                                                                    |                                                                                                    |
|                                                                   | Asunto:                                                                                                    | 1. State 1. State 1. |
|                                                                   | Adjuntar                                                                                                    |                                                                                                    |
| Castilla-La Mancha<br>Consejería de Educación, Cultura y Deportes |                                                                                                    |                                                                                                    |
|                                                                   | Version movil para familias                                                                                                    |                                                                                                    |

# 6° En grupo seleccionar la opción "PROFESORADO DE MI HIJO/HIJA".

| · _ (                                                                                       | edu/jsp/CEC.jsp?ALEATORIO=PMLCGSDRPMHKLCQWDRFF                                                                                                    |                                                |                                 |
|---------------------------------------------------------------------------------------------|----------------------------------------------------------------------------------------------------|------------------------------------------------|---------------------------------|
| EducamosCLM                                                                                 | ≕ ∄ ♀                                                                                                    |                                                | · · · ·                         |
| •                                                                                           | ENVIAR MENSAJE A                                                                                                    | GRUPOS                                         | <ul> <li></li> </ul>            |
| OMUNICACIONES                                                                               | 1                                                                                                    |                                                |                                 |
| MENSAJERÍA —                                                                                |                                                                                                    |                                                |                                 |
| GRUPOS A LOS QUE PERTENEZCO                                                                 | Va a enviar un correo a varios destinatarios. Asegúrese de que todos ellos del<br>que su difusión colectiva es conforme con la normativa reguladora de esta m | ben recibirlo y, si el mensaje inclu<br>ateria | ıye o adjunta datos personales, |
|                                                                                             |                                                                                                    |                                                |                                 |
| ENVIAR MENSAJES                                                                             |                                                                                                    | 1                                              |                                 |
| ENVIAR MENSAJES<br>MENSAJES RECIBIDOS                                                       | Grupo:                                                                                                    |                                                |                                 |
| ENVIAR MENSAJES<br>MENSAJES RECIBIDOS<br>MENSAJES ENVIADOS                                  | Grupo:                                                                                                    |                                                |                                 |
| ENVIAR MENSAJES<br>MENSAJES RECIBIDOS<br>MENSAJES ENVIADOS<br>MENSAJES ARCHIVADOS           | Grupo:                                                                                                    |                                                |                                 |
| ENVIAR MENSAJES<br>MENSAJES RECIBIDOS<br>MENSAJES ENVIADOS<br>MENSAJES ARCHIVADOS<br>AVISOS | Grupo:                                                                                                    |                                                | ].                              |

7° Marcar la pestaña que aparece abajo "SELECCIONAR SOLO A ALGUNAS PERSONAS" Y seleccionar el/la maestro/maestra con quien queramos comunicarnos.

| ducamosCLM                  |                                                                                                    |                                                                                    |                    |
|-----------------------------|----------------------------------------------------------------------------------------------------|------------------------------------------------------------------------------------|--------------------|
| •                           | ENVIAR ME                                                                                                    | ENSAJE A GRUPOS                                                                    | <ul><li></li></ul> |
| MUNICACIONES                | Seleccionar sólo algunas personas:                                                                                     |                                                                                    |                    |
| GRUPOS A LOS QUE PERTENEZCO | Asunto:                                                                                                    |                                                                                    |                    |
| ENVIAR MENSAJES             | Adjuntar                                                                                                    |                                                                                    |                    |
| MENSAJES RECIBIDOS          |                                                                                                    |                                                                                    |                    |
| MENSAJES ENVIADOS           | Recuerde que al pegar texto de algunos editores, puede adj<br>capacidad al texto del mensaje. También puede adjuntar u | untar caracteres ocultos de formato que restan<br>1 fichero con el texto a enviar. |                    |
| MENSAJES ARCHIVADOS         | Mensaje:                                                                                                    |                                                                                    |                    |
|                             | B I ⊻ S ≣ Ξ Ξ ≣ ∷ × ∷ ×                                                                                                | 亘 ち ♂   Ω ♂ 淡                                                                      |                    |

## 8° En ASUNTO escribir el ENUNCIADO del texto que queremos comunicar.

| · → C (▲ papassegedu.jccm.es/se      | gedw/jsp/CEC.jsp?ALEATORIO=PMLCGSDRPMHKLCQWDRFF                                                                                                    | x # # 🛛 🕕 |
|--------------------------------------|----------------------------------------------------------------------------------------------------|-----------|
| EducamosCLM<br>Seguimiento Educativo |                                                                                                    |           |
|                                      | ENVIAR MENSAJE A GRUPOS                                                                                                    | ✓ ←       |
| COMUNICACIONES •<br>MENSAJERÍA —     | Seleccionar sólo algunas personas: 🗌                                                                                                    |           |
| GRUPOS A LOS QUE PERTENEZCO          | Asunto: Asunto que queremos comunicar                                                                                                    |           |
| MENSAJES RECIBIDOS                   | Adjuntar                                                                                                    |           |
| MENSAJES ENVIADOS                    | Recuerde que al pegar texto de algunos editores, puede adjuntar caracteres ocultos de formato que restan<br>capacidad al texto del mensaje. También puede adjuntar un fichero con el texto a enviar.<br>Mensaie: |           |
| AVISOS                               |                                                                                                    |           |
| Castilla-La Mancha                   | Vezián másil zara familiar                                                                                                    |           |

| ducamosCLI                 | М  | =< 🖉 🖸 😯                                                                                                    |                                                                            | · · · · |
|----------------------------|----|----------------------------------------------------------------------------------------------------|----------------------------------------------------------------------------|---------|
|                            | •  | ENVIAR MEN                                                                                                    | SAJE A GRUPOS                                                              |         |
| DMUNICACIONES              | •  |                                                                                                    |                                                                            |         |
| MENSAJERÍA                 | -  | Recuerde que al pegar texto de algunos editores, puede adjunt<br>capacidad al texto del mensaje. También puede adjuntar un fic | ar caracteres ocultos de formato que restan<br>hero con el texto a enviar. |         |
| GRUPOS A LOS QUE PERTENEZO | со | B I ⊻ S ≡ ≡ ≡ ≡ ∷ × ∷ × ⊡                                                                                                    | ጎ ∂ 𝔅 𝔅                                                                    |         |
| ENVIAR MENSAJES            |    | Mensaje                                                                                                    |                                                                            |         |
| MENSAJES RECIBIDOS         |    |                                                                                                    |                                                                            |         |
| MENSAJES ENVIADOS          |    |                                                                                                    |                                                                            |         |
| MENSAJES ARCHIVADOS        |    |                                                                                                    |                                                                            |         |
|                            |    |                                                                                                    |                                                                            |         |

9° Redactar el mensaje que queremos comunicar en el cuadro de texto.

10° Enviar mensaje en la pestaña ACEPTAR.

| <ul> <li>Página de inicio   EducamosCLM ×</li> <li>→ C</li> <li>papassegedu.jcc</li> </ul> | P2 Educam | asCLM Seguimiento edu x + v -                                                                                                    | •    |
|--------------------------------------------------------------------------------------------|-----------|----------------------------------------------------------------------------------------------------|------|
| EducamosCLM<br>Seguimiento Educativo                                                       |           |                                                                                                    | [→   |
|                                                                                            | •         | ENVIAR MENSAJE A GRUPOS                                                                                                    | </th |
| MENSAJERÍA                                                                                 | -         | Recuerde que al pegar texto de algunos editores, puede adjuntar caracteres ocultos de formato que restan<br>capacidad al texto del mensaje. También puede adjuntar un fichero con el texto a enviar.<br>Mensaje: |      |
| ENVIAR MENSAJES                                                                            |           | $\begin{array}{ c c c c c c c c c } \hline B & I & \downarrow & S \\ \hline & & & & \\ \hline & & & & \\ \hline & & & & \\ \hline & & & &$                                                                       |      |
| MENSAJES RECIBIDOS                                                                         |           |                                                                                                    |      |
| MENSAJES ARCHIVADOS                                                                        |           |                                                                                                    |      |
| Castilla-La Mancha                                                                         | •<br>ar() | Vorsión móuil para familiae                                                                                                    |      |

ESPERAMOS QUE OS HAYA RESULTADO ÚTIL Y DE VUESTRO INTERÉS. iiiiHASTA LA PRÓXIMA!!!!